## MAYBANK MARATHON 2025 REGISTRATION GUIDELINE THRU VOUCHER REDEMPTION

## Tata cara pendaftaran Maybank Marathon 2025 melalui Kode Voucher

|                                                                                                    | -                                                                                                    |
|----------------------------------------------------------------------------------------------------|----------------------------------------------------------------------------------------------------|
| Please visit<br><u>www.maybankmarathon.com</u> then<br>find button and click<br><b>REGISTRATION via VOUCHER</b><br>You will be redirected to a new site,<br>as shown on the side. Sign up by<br>entering your email address to begin<br>your registration journey.      | Maybank<br>MARACHON       Image: Constraint of the privacy policy.         Iphn.dee@gmail.com       Image: Constraint of the privacy policy.         I accept the terms of use and read the privacy policy.       Privacy Policy.         Continue       Continue |
| Kunjungi situs<br>www.maybankmarathon.com lalu<br>temukan tombol dan klik<br>PENDAFTARAN via VOUCHER<br>Anda akan dialihkan ke situs baru,<br>seperti yang ditunjukkan di samping.<br>Daftar dengan memasukkan alamat<br>email Anda untuk memulai proses<br>pendaftaran | Maybank<br>MARACHON<br>Évent<br>Email was sent!<br>We have sent a link to your email, please check<br>your email                                                                                                    |
| You will receive a verification link<br>sent to your email. Please click the<br>link or the [Confirm Email] button,<br>and you will be redirected to the<br>page to set your password.                                                                                  | Maybank Marathon 2025<br>Welcome, John.dee@gmail.com!<br>Thanks for Signing Up with Maybank Marathon 2025. We're thrilled to<br>have you on board.<br>Please verify your email address:<br>Confirm Email                                                          |
| Email], dan Anda akan arahkan ke<br>halaman untuk mengatur kata sandi.                                                                                                    | Maybank   MARATHON   Please set your password   Please set your password     Preseword                                                                                                    |

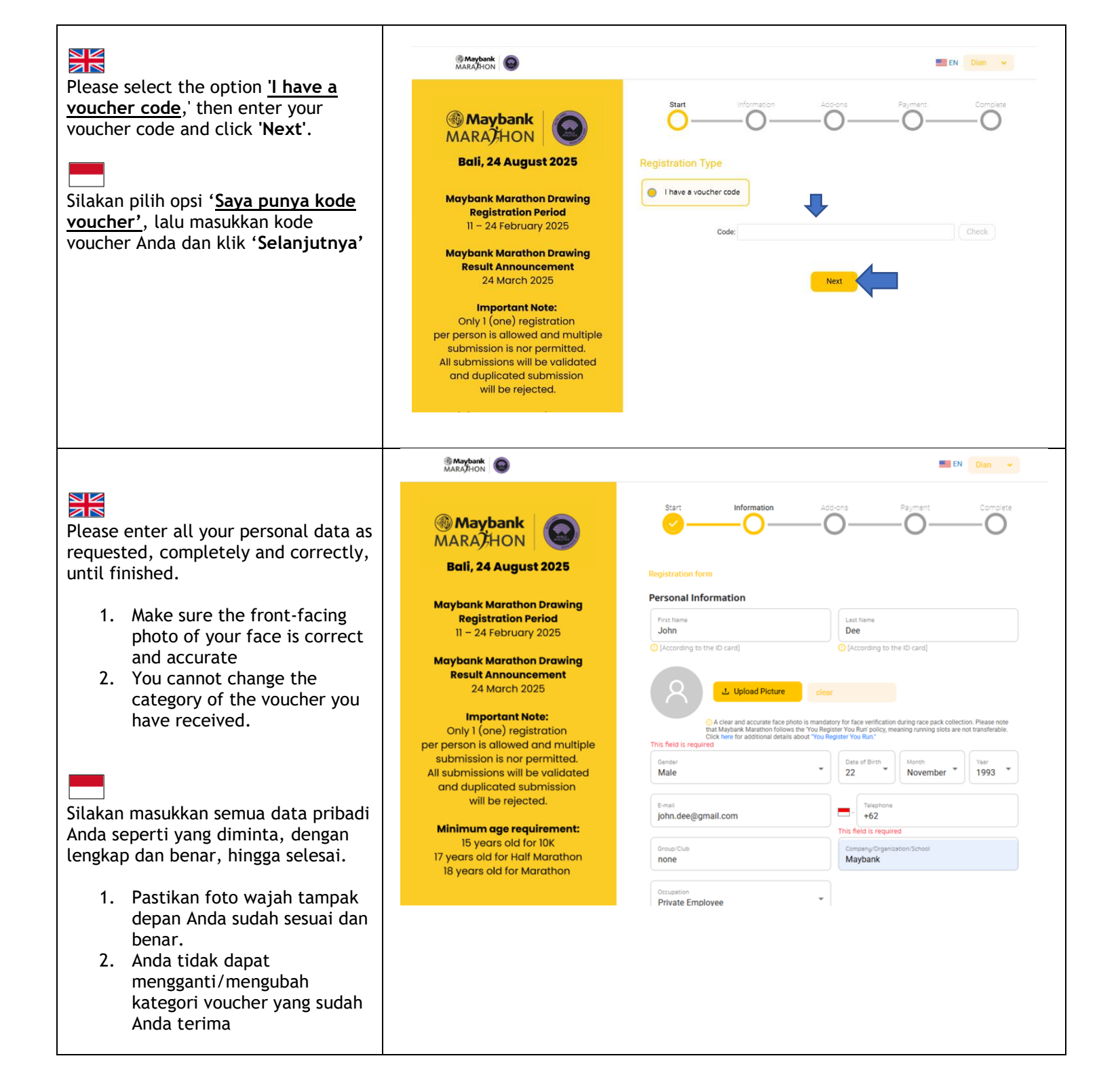

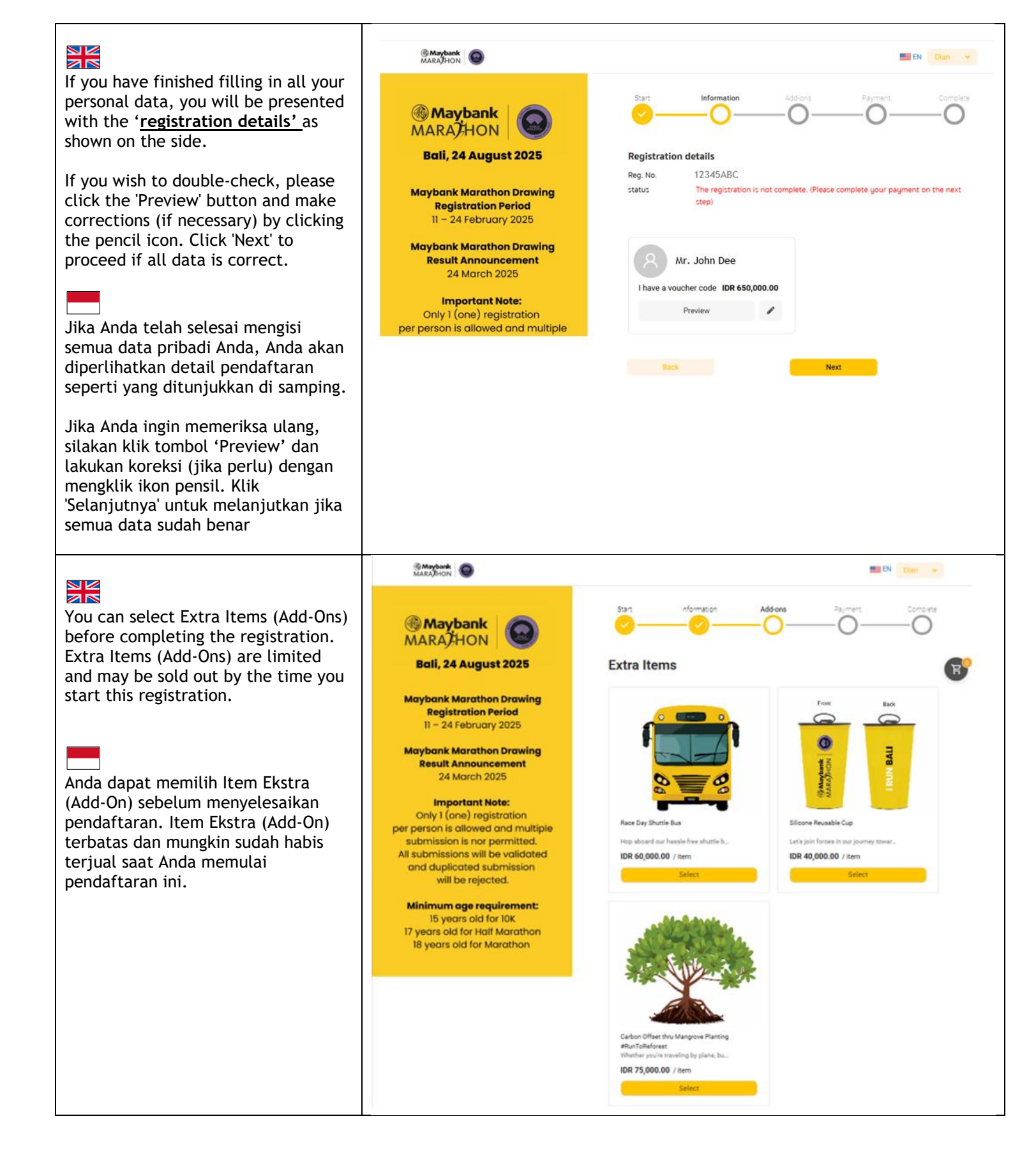

# 

If a QR code appears, congratulations! You have successfully completed the MM25 registration using the voucher code. Make sure you receive the registration notification via the email address you provided during registration.

If you have not received the registration notification via email, please contact us at info@run.id

Jika kode QR muncul, selamat! Anda telah berhasil menyelesaikan pendaftaran MM25 menggunakan kode voucher. Pastikan Anda menerima notifikasi pendaftaran melalui alamat email yang Anda berikan saat pendaftaran.

Jika Anda belum menerima notifikasi pendaftaran melalui email, silakan hubungi kami di info@run.web.id

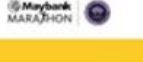

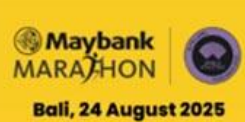

Maybank Marathon Drawing **Registration Period** 11 - 24 February 2025

**Maybank Marathon Drawing Result Announcement** 24 March 2025

#### Important Note:

Only I (one) registration per person is allowed and multiple submission is nor permitted. All submissions will be validated and duplicated submission will be rejected.

Minimum age requirement: 15 years old for 10K 17 years old for Half Marathon 18 years old for Marathon

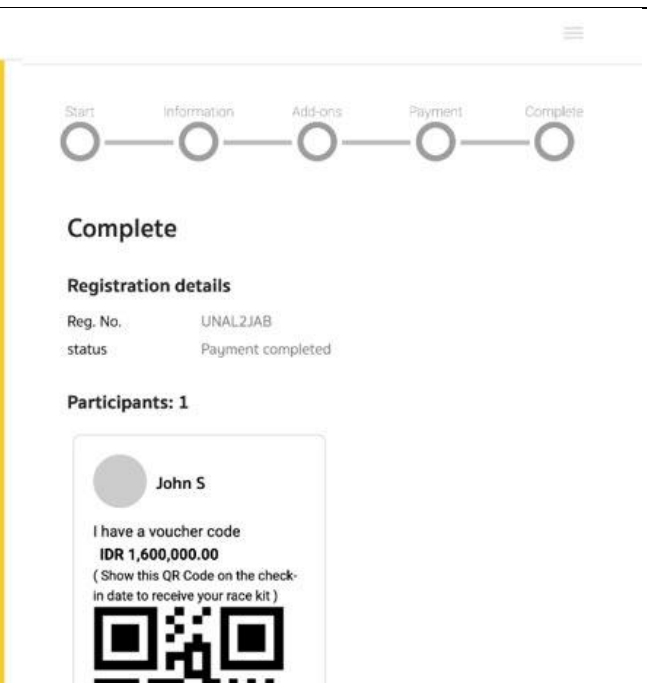

### SANCTIONED BY

**OFFICIATED BY** 

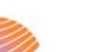

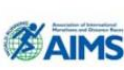

MEMBER OF

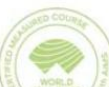

CERTIFIED BY

PART OF

IN PARTNERSHIP WITH

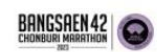

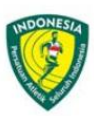

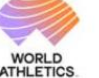

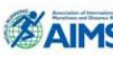

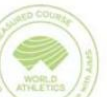